## **Opening Existing Audio Documents**

<u>Peak allows you to open audio files created a variety of common audio formats including</u> <u>AIFF, Sound Designer II, QuickTime, Red Book, and .WAV.</u>

<u>To open an audio file:</u>

1. Choose Open from the File menu.

2. In the dialog that appears, locate the file that you wish to open. From this dialog, you can open AIFF, Sound Designer II, and Red Book format audio files. (Version1.1 of Peak will support QuickTime and .WAV files as well.) This dialog also allows you to audition AIFF files by selecting the file in the list and then clicking the Play Sound button.
3. When you have found the file that you wish to open, Peak will open the audio file into a new audio window, displaying an overview of the entire sound.